#PÚBLICO 5ª Versão -- 16/04/2025

# PAR

PROGRAMA DE ARRENDAMENTO RESIDENCIAL

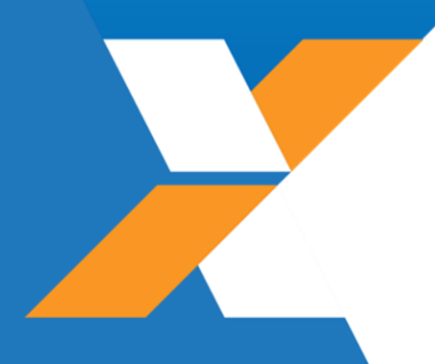

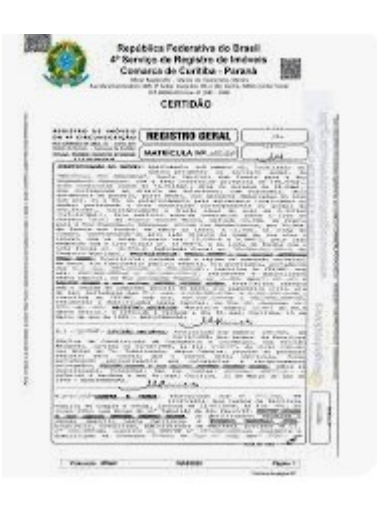

# COMO REGISTRAR A ESCRITURA

# Prezado(a) Arrendatário(a),

Este é um momento muito importante para você e sua família, e nós, da CAIXA, estamos muito felizes em fazer parte!

Você está recebendo a escritura do seu imóvel do Programa de Arrendamento Residencial (PAR) e chegou o momento de transferir o imóvel para o seu nome!

A escritura emitida pela CAIXA é digital e a apresentação do documento ao cartório deve ser feita:

- Eletronicamente ou fisicamente: para escritura assinada via plataforma <u>https://assinador.registrodeimoveis.org.br/</u>
- Eletronicamente: para escritura assinada por certificado GOV.BR, e-notariado ou ICP-brasil, nesses casos a escritura, se impressa perde sua validade.

Em caso de nota de exigência leia atentamente as instruções a partir da página 14.

**Importante!** Após o registro, é obrigatório enviar para a CAIXA, a matrícula contendo a transferência do imóvel para o seu nome, conforme orientações das páginas 18 a 21.

# Parabenizamos você pela conquista da sua casa própria!

Leia atentamente o cartilha a seguir.

Ela foi elaborada para auxiliá-lo(a) no registro do seu imóvel.

# **01** Imposto Sobre Transmissão de Bens Imóveis

Antes de enviar o Contrato de Compra e Venda (Escritura Pública) para registro, é necessário verificar junto à prefeitura como funciona o ITBI – Imposto sobre Transmissão de Bens Imóveis no município. Caso o imposto seja devido, a prefeitura irá emitir guia para você providenciar o pagamento e se o imóvel for isento, a prefeitura emitirá certidão de isenção para apresentar ao cartório de imóveis.

- Dicas
- Antes de se dirigir à prefeitura, verifique se o serviço é disponibilizado pela internet.
- Em alguns municípios, o ITBI para imóveis do PAR é isento ou possui redução de alíquota a ser paga. Pesquise se é o seu caso.
- O ITBI é um imposto municipal, portanto sua emissão ou isenção é realizada, exclusivamente, pela prefeitura, e não pela CAIXA. O Contrato de compra e venda, contém todas as informações necessárias à emissão do tributo.

Importante! As orientações abaixo, itens 2 a 4, são exclusivas para clientes que protocolarem a escritura eletronicamente. Para clientes que protocolarem fisicamente, as orientações devem ser solicitadas diretamente junto ao cartório de imóveis.

# **02**Pagamento da Prenotação

A Prenotação é uma taxa a ser paga ao Cartório de Imóveis para iniciar a análise do documento antes de registrar na matrícula.

2.1 Acesse o site <u>https://registradores.onr.org.br/</u>, clique em "Entrar", em seguida clique em "Acesso comum' e efetue login por meio de seu acesso gov.br ou crie uma conta, se preferir.

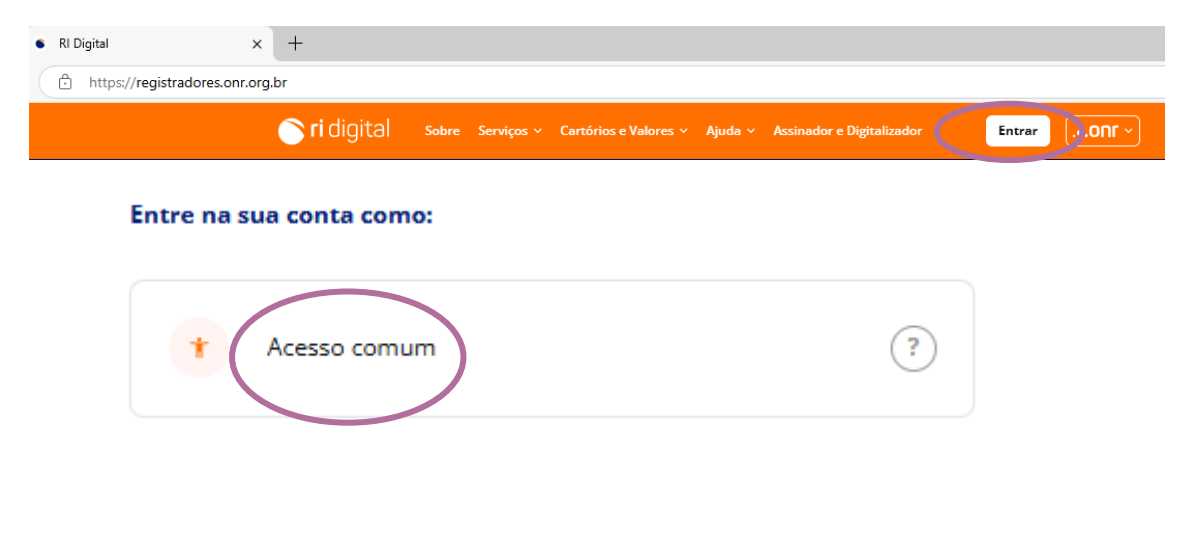

| * Acesso comum                  | Trocar          |
|---------------------------------|-----------------|
| E-mail                          |                 |
| 🔒 Senha                         | ø               |
| Lembre-se de mim                | Esqueci a senha |
| Entrar                          |                 |
| Não tem uma conta? Crie uma con | ita 🔶           |
| Ou entre com                    |                 |
|                                 |                 |
| Entrar com certificado Digital  | ନ୍ତ୍ର           |
| Entrar com cortificado om puwom |                 |
|                                 | æ               |
| Entrar com gov.br               | ⊕<br>govbr      |
| Entrar com gov.br               | Govbr           |

2.2 Clique em "Cartórios e valores" e em seguida clique em" valores dos serviços"

| <b>Fidigital</b>   | Serviços y         | Cartórios e Valores 🔨 Xiuda 🖌 Assin | nador e Digitalizador | ) Olá v              |
|--------------------|--------------------|-------------------------------------|-----------------------|----------------------|
| Serviços Online    |                    | Valores dos serviços                |                       | SAIR                 |
| e-CPF: Créditos: R | Último acesso: 18/ | Informações dos cartórios           |                       | RELATÓRIO FINANCEIRO |
|                    |                    | Tabela de Emolumentos por Estado    |                       | Minha conta          |

2.3 Selecione a opção "E-Protocolo" no campo "Escolha o Serviço", o Estado, Cidade e o Cartório e clique em "consultar valor do serviço":

| Escolha o Serviço: | ~)           |                            |   |
|--------------------|--------------|----------------------------|---|
| Estado:            | Cidade:      | Cartorio:                  |   |
| Distrito Federal   | ÁGUAS CLARAS | 03° RI - ÁGUAS CLARAS - DF | > |
| CONSULTAR VALOR D  | o serviço    |                            |   |

2.4 Clique em "Comprar Créditos", digite o valor da prenotação, clique em "Não sou um robô" e clique em "Confirmar".

| SERVIÇO<br>E-Protocolo | ESTADO<br>Distrito Federal              | CIDADE<br>ÁGUAS CLARAS | <b>CARTÓRIO</b><br>03° RI - ÁGUAS CLARAS - DF |
|------------------------|-----------------------------------------|------------------------|-----------------------------------------------|
|                        | Tipo de Documento                       |                        | Valor                                         |
|                        | Escritura Pública                       |                        | R\$ 351,10                                    |
|                        | Incorporação/Especificação              |                        | R\$ 351,10                                    |
|                        | Instrumento Particular                  |                        | R\$ 351,10                                    |
| Instrumen              | to Particular com Força de Escritura Pú | iblica                 | R\$ 351,10                                    |
| Instrumen              | to Particular de Cancelamento de Gara   | intias                 | R\$ 175,55                                    |
| (                      | Ordens Judiciais e Administrativas      |                        | R\$ 351,10                                    |
| P                      | Parcelamento do Solo/Loteamento         |                        | R\$ 351,10                                    |
|                        | Requerimento Averbação                  |                        | R\$ 175,55                                    |
|                        | Retificação Administrativa              |                        | R\$ 351,10                                    |
|                        | Reurb                                   |                        | R\$ 351,10                                    |
|                        | Título de Crédito                       |                        | R\$ 351,10                                    |
|                        | Usucapião Extrajudicial e Judicial      |                        | R\$ 351,10                                    |

2.5 Selecione a opção Boleto ou Pix e providencie o pagamento, conforme orientações do próprio site.

COMPRAR CRÉDITOS

X

NOVA CONSULTA

2.6 Aguarde a disponibilização do saldo em sua conta ONR (Operador Nacional de Registro).

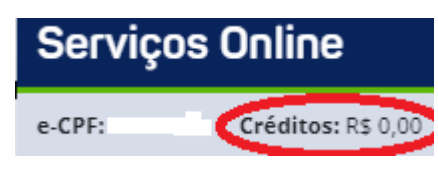

**03**Protocolo da Escritura no Cartório

3.1 Na opção "E-Protocolo" clique em "Novo Pedido":

| .•.ONI                                                                                          |               | OFÍCIO ELETRÔNICO | CNIB PENHORA ONLINE PGV-CNM |
|-------------------------------------------------------------------------------------------------|---------------|-------------------|-----------------------------|
| Visualização                                                                                    | حرام Certidão | Pesquisa          | Pesquisa                    |
| de Matrícula                                                                                    | کاigital      | Qualificada       | Prévia                      |
| + Opções                                                                                        | + Opções      | + Opções          | + Opções                    |
|                                                                                                 | Monitor       | Compra            | Certidão Negativa           |
|                                                                                                 | registral     | de Crédito        | CODHAB                      |
|                                                                                                 | + Opções      | + Opções          | + Opções                    |
| PEDIDOS JÁ REALIZADOS<br>CONSULTAR VALOR DO<br>SERVIÇO<br>O QUE É E-PROTOCOLO?<br>Fechar Opções |               |                   |                             |

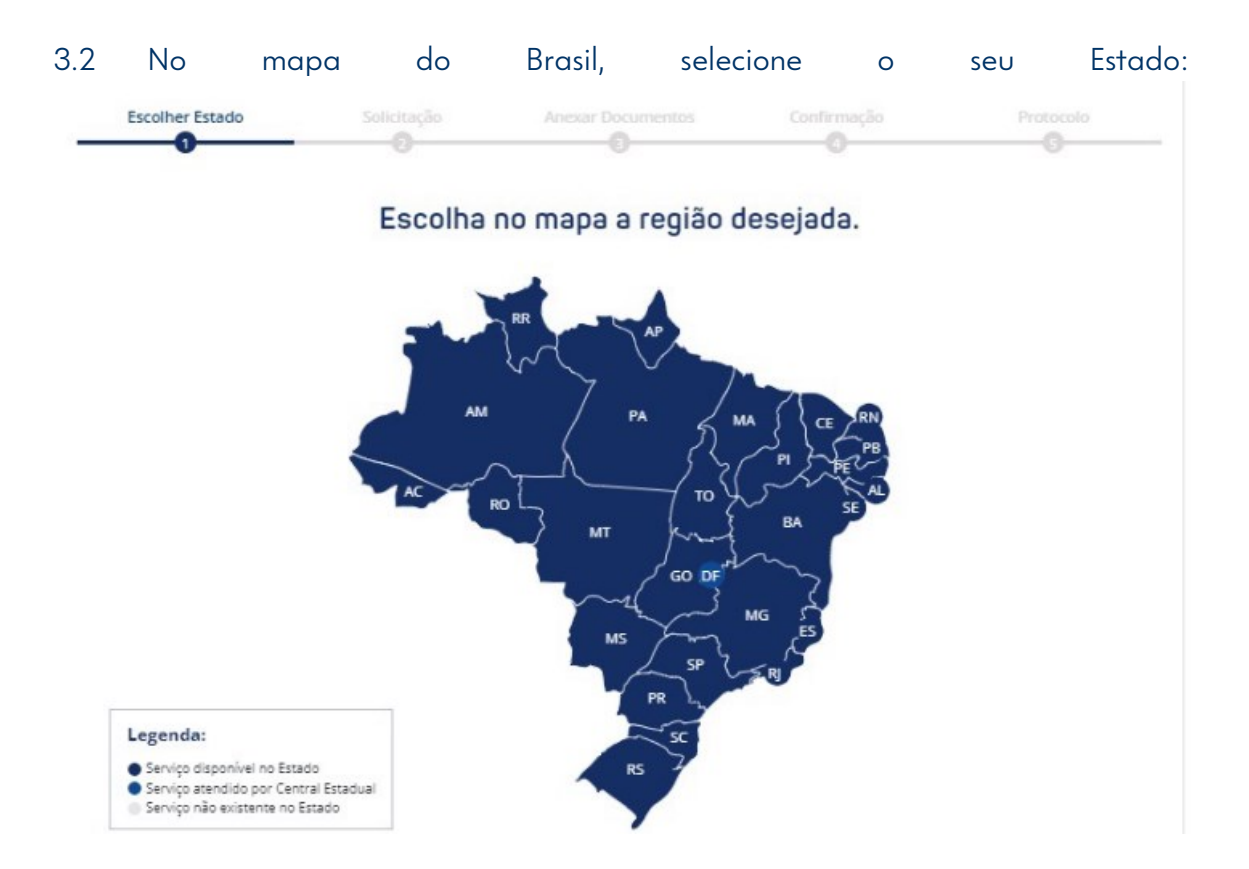

3.3 Em "DADOS DO TÍTULO" selecione "Instrumento Particular com Força de Escritura Pública" e insira a data de assinatura do contrato no campo "Data do título":

| 🖻 DADOS DA REMESSA     | 🖻 DADOS DO TÍTULO            |                   |
|------------------------|------------------------------|-------------------|
| Tipo de Solicitação:   | Tipo de Documento: *         | Data do título: * |
| Registro / Averbação 🗸 | Instrumento Particular com F | $\bigcirc$        |

3.4 Em "DADOS DO CARTÓRIO RECEPTOR" selecione a cidade e o cartório onde o imóvel está registrado:

| DADOS DO CAR | TÓRIO RECEPTOR |             |
|--------------|----------------|-------------|
| Estado: *    | Cidade: *      | Cartório: * |
| MG           | <b>v</b>       | <b>```</b>  |

## 3.5 Preencha os dados do apresentante, clique em "Não sou um robô" e vá em "PROSSEGUIR":

#### 🖻 DADOS DO APRESENTANTE E NOTA FISCAL ELETRÔNICA OU RECIBO

| ® Usuário (Usuário do login) ○ Outro Interessado |           |              |                           |            |
|--------------------------------------------------|-----------|--------------|---------------------------|------------|
| CPF/CNPJ:                                        |           |              |                           |            |
| Preencha o CPF/CNPJ para a pesquisa              | ISAR      |              |                           |            |
| Nome: *                                          | DDD: *    |              | Telefone: (somente número | os) *      |
|                                                  | $\square$ |              |                           |            |
| E-mail: *                                        |           |              |                           |            |
|                                                  | $\square$ |              |                           |            |
| CEP: (somente números) *                         |           |              |                           |            |
| PROSSEGUIR                                       |           |              |                           |            |
| Via: * Logradouro: *                             |           | Número: *    | Complemento               | :          |
| · · · · · · · · · · · · · · · · · · ·            |           | )            |                           |            |
| Bairro: * Es                                     | itado: *  | Cidade: *    |                           |            |
|                                                  |           | $) \bigcirc$ |                           |            |
| Não sou um robô                                  |           |              |                           |            |
|                                                  |           |              | CANCELAR                  | PROSSEGUIR |

3.6 Clique em "SELECIONAR ANEXO" " e anexe o contrato que você recebeu da CAIXA, no formato de arquivo .PDF/A. Lembre-se! Esse contrato não pode ser renomeado ou alterado!

| Escolher Estado | Solicitação | Anexar Documentos |   | Protocolo |
|-----------------|-------------|-------------------|---|-----------|
|                 | 2           | 3                 | 4 | 6         |

### Anexar documentos ——

- Documento PDF/A nato digital, produzido originalmente em formato digital, e assinado digitalmente pelas partes;

- Documento PDF/A digitalizado com metadados e assinado digitalmente nos termos do decreto 10.278/20;

- Documento PDF confirmável eletronicamente em sites confiáveis;

- Certidão Digital gerada em PDF/A e assinada digitalmente pelo Tabelião ou seu preposto, cujo atributo possa ser confirmado junto ao Colégio Notarial do Brasil (CENSEC). Como Registrar a Escritura

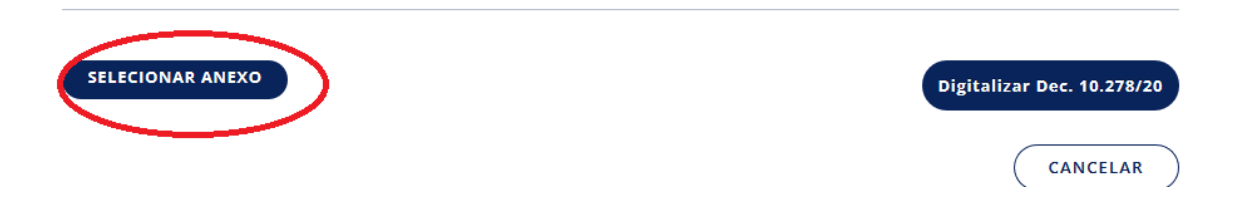

3.7 Insira a descrição do anexo, por exemplo "Contrato de compra e venda", e clique em "SALVAR":

#### Anexar documentos

- Documento PDF/A nato digital, produzido originalmente em formato digital, e assinado digitalmente pelas partes;

- Documento PDF/A digitalizado com metadados e assinado digitalmente nos termos do decreto 10.278/20;

- Documento PDF confirmável eletronicamente em sites confiáveis;

- Certidão Digital gerada em PDF/A e assinada digitalmente pelo Tabelião ou seu preposto, cujo atributo possa ser confirmado junto ao Colégio Notarial do Brasil (CENSEC).

| Digitalizar Dec. 10.278/20                         |          |
|----------------------------------------------------|----------|
| Descrição do arquivo: * Contrato de Compra e Venda |          |
|                                                    | CANCELAR |

3.8 Faça o mesmo para adicionar os demais documentos (guia de ITBI) e, após anexá-los, clique em "PROSSEGUIR".

#### Anexar documentos

- Documento PDF/A nato digital, produzido originalmente em formato digital, e assinado digitalmente pelas partes;

- Documento PDF/A digitalizado com metadados e assinado digitalmente nos termos do decreto 10.278/20;

- Documento PDF confirmável eletronicamente em sites confiáveis;

- Certidão Digital gerada em PDF/A e assinada digitalmente pelo Tabelião ou seu preposto, cujo atributo possa ser confirmado junto ao Colégio Notarial do Brasil (CENSEC).

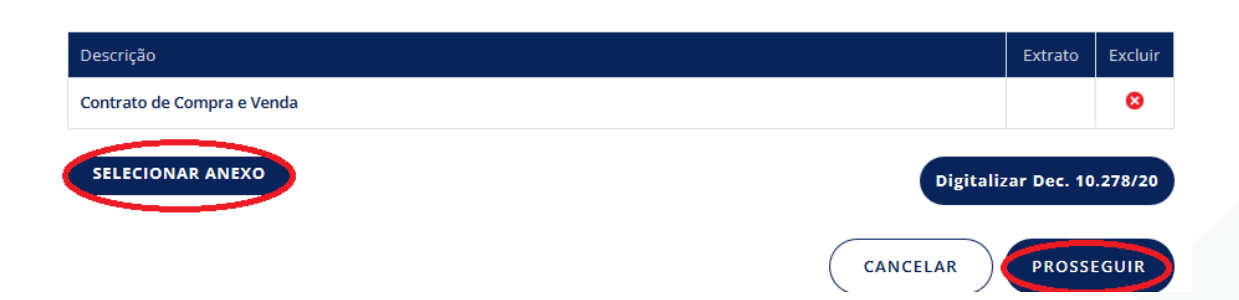

9

PROSSEGUIR

CANCELAR

3.9 Confira o valor do serviço, selecione "Sim" no campo "Deseja certidão do inteiro teor do registro" (para receber a matrícula atualizada depois de feito o registro" e clique em "PROSSEGUIR":

# Novo Contrato

#### Confirme abaixo as informações de pagamento e as condições de remessa

Tipo de pagamento:

| Emolumentos do Cartório (prenotação) + ISS :   | R\$ |
|------------------------------------------------|-----|
| Valor Total:                                   | RS  |
| Deseja a certidão do inteiro teor do registro? |     |
| Sim                                            | )   |
|                                                |     |

# Atenção:

\* Após a qualificação, o Cartório informará no sistema o valor dos emolumentos relativos ao registro/averbação, e da certidão de inteiro teor, caso tenha sido selecionada essa opção.

\*\* Se o documento, uma vez prenotado, não puder ser registrado, ou o apresentante desistir do seu registro, ou for devolvido com exigências e não for apresentado durante a vigência de prenotação, o apresentante perderá o valor pago pela prenotação (Lei 6.015/1973, art. 206-A, §3°).

\*\*\* O título será devolvido sem prenotação caso não tenha havido concessão de gratuidade da justiça por Decisão judicial ou não seja a hipótese de isenção, prevista em lel.

Ao clicar em prosseguir o usuário declara sua expressa concordância com as condições acima.

### 3.10 Pronto! Contrato protocolado!

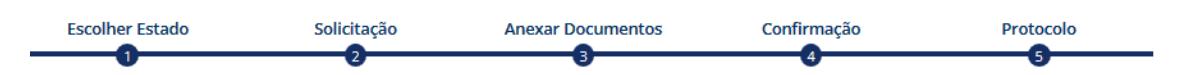

# Remessa realizada com sucesso.

O número do seu protocolo é: ACOO36

🕞 Imprimir

A partir do protocolo o cartório tem 20 dias úteis para analisar, emitir eventual nota de exigência e emitir o boleto dos emolumentos cartorários para finalização do registro.

Importante! Não deixe de acompanhar, no site da ONR, o andamento da sua solicitação!

# 04 Acompanhamento do Protocolo

4.1 Para acompanhamento da demanda é necessário verificar o seu status (estado), conforme imagem abaixo:

| otocolo:                                    | Estado:               | ~                               | Cidade: |            | Cartória                    | os:               |                     |
|---------------------------------------------|-----------------------|---------------------------------|---------|------------|-----------------------------|-------------------|---------------------|
| Data Pedido O Data Si                       | tatus                 | Status:                         |         | Maaraaaa   |                             |                   |                     |
| 09/02/2023                                  | 09/05/2023            |                                 |         | V Todas    | ~                           |                   |                     |
|                                             |                       |                                 |         |            |                             |                   |                     |
| Mostrar contratos oculto                    | s 🗆 Some              | nte não visualiza               | ados    |            | GERAR RELATÓR               | 10                | FILTRAR             |
| Mostrar contratos oculto<br>Detalhes Pedido | s 🗆 Some<br>Protocolo | nte não visualiza<br>Dt. Pedido | Status  | Dt. Status | GERAR RELATÓR<br>Pagamentos | Nota<br>Exigência | FILTRAR<br>Mensagem |

### Listagem de títulos e-Protocolo

Em Aberto: Solicitação Realizada, ainda não visualizada/prenotada pelo cartório. Processando: Visualização feita pelo cartório e o título está em análise.

Prenotado: Título Prenotado.

**Devolvido**: Devolução específica para os casos em que o título não é de competência do Cartório escolhido, ou em que anexo estiver corrompido.

Nota de Exigência: Quando o título não está apto para registro/averbação pretendidos, podendo ser reapresentado pelo solicitante com as exigências satisfeitas até a data de vencimento da prenotação.

**Reaberto Não Concluído**: Pedido respondido com nota de exigência pelo Cartórios e reapresentado pelo solicitante dentro do prazo de prenotação.

Aguardando Pagamento: Pagamento referente às custas adicionais pendentes. Pagamento Efetivado: Pagamento já realizado pelo solicitante.

**Registro/Averbado**: Retorno de resposta com o registro ou averbação já praticados pelo Cartório.

#### 4.2 Comunicação com o cartório

Após o contrato entra no status prenotado, o símbolo de mensagem ficará habilitado, sendo possível enviar mensagem ao cartório, bem como receber, conforme imagem abaixo:

| Listagem de ti           | tulos e-Pro       | otocolo              |           |            |               |                   |          |
|--------------------------|-------------------|----------------------|-----------|------------|---------------|-------------------|----------|
| Protocolo:               | Estado:           | Cie                  | dade:     |            | Cartóri       | 05:               |          |
|                          | $\supset \subset$ |                      |           |            |               |                   | ~        |
| Data Pedido O Data St    | atus              |                      |           |            |               |                   |          |
| De: At                   | é:                | Status:              |           | Mensagens: | _             |                   |          |
| (09/02/2023)             | 09/05/2023        | )                    |           | Todas      | ~             |                   |          |
| Mostrar contratos oculto | s 🗆 Somer         | nte não visualizados |           |            | GERAR RELATÓR | 10                | FILTRAR  |
| Detalhes Pedido          | Protocolo         | Dt. Pedido           | Status    | Dt. Status | Pagamentos    | Nota<br>Exigência | Mensagem |
|                          |                   | 09/05/2023           | Prenotado | 09/05/2023 | \$            | a                 | *        |

### 4.3 Nota de Exigência

Conforme tela abaixo consta a imagem correspondente ao item "Nota de exigência", para visualização da exigência do cartório. Clicar na imagem, verificar a pendência, providenciar a regularização no prazo estabelecido e disponibilizar os documentos regularizados.

#### Listagem de títulos e-Protocolo Protocolo: Estado: Cidade: Cartórios: ~ ~ ~ Data Pedido O Data Status De Até: Status: Mensagens: 09/02/2023 09/05/2023 Todas GERAR RELATÓRIO FILTRAR Como Registrar a Escritura nte não visualizados Nota Detalhes Pedido Protocolo Dt. Pedido Status Dt. Status Pagamento Mensagem Exigência (\$) 09/05/2023 Nota de Exigência 09/05/2023

### Fique atento!

Se a regularização da nota de exigência, não ocorrer dentro do prazo, a demanda será cancelada. Sendo necessário iniciar o processo novamente, o que acarreta nova cobrança da prenotação.

Caso a exigência seja de responsabilidade da CAIXA, encaminhar, imediatamente, a nota de exigência para a CAIXA.

A partir da página 14, explicamos como analisar a nota de exigência, bem como abrir solicitação para envio de nota de exigência para a CAIXA, se necessário.

### 4.4 Pagamento de Custas para Registro

Clicar na imagem do item "Pagamento", onde serão consultadas as custas a serem pagas ao Cartório de Imóveis, gerar o boleto ou Pix e providenciar o pagamento:

| ☐ Mostrar contratos oc | cultos 🗆  | ) Somente não vis | ualizados            | G          | ERAR RELATÓRI | 10                | FILTRAR  |
|------------------------|-----------|-------------------|----------------------|------------|---------------|-------------------|----------|
| Detalhes Pedido        | Protocolo | Dt. Pedido        | Status               | Dt. Status | Pagamentos    | Nota<br>Exigência | Mensagem |
|                        |           | 09/05/2023        | Aguardando Pagamento | 09/05/2023 | \$            |                   | **       |

### 4.5 Título Registrado

Clique na imagem do item "Detalhes Pedido", vá até "Registro Averbação" (final da página) e faça o *download* do documento que comprova a efetivação do registro do imóvel.

É **Obrigatório** encaminhar cópia do comprovante de registro à CAIXA, pelo site <u>https://atenderhabitacao.caixa.gov.br/</u>, conforme orientações das páginas 18 a 21.

# Exigências cartorárias

É importante ler atentamente a nota de exigência do cartório, uma vez que na maioria das vezes o apontamento pode e deve ser resolvido por você.

### Exigências de sua responsabilidade (comprador):

Quando for apontada falta de informações no contrato, como por exemplo, filiação dos compradores, profissão dos compradores, número da guia de ITBI, data de pagamento do ITBI, número da inscrição imobiliária do imóvel, basta o comprador preencher um requerimento para complementação das informações.

Para preenchimento do requerimento acesse o link <u>Requerimentos - RI Digital</u>, identifique o tipo de requerimento que atenda a exigência, preencha o formulário, assine digitalmente e inclua no protocolo em andamento no site da ONR.

**Exemplo1**: O cartório emitiu uma nota de exigência para que seja incluída a filiação dos compradores no contrato de compra e venda.

Acesse o link <u>Requerimentos - RI Digital</u>, clique no formulário "Outras Averbações", preencha os seus dados e escreva no campo "Vem requerer a Vossa Senhoria o seguinte", com o texto abaixo:

Para atendimento a nota de exigência nº tal (substitua tal pelo número da nota emitida pelo cartório) venho informar a minha filiação (pai: Fulano de Tal e mãe: Beltrana de Tal).

Clique em "Continuar", em seguida gerar PDF.

Assine digitalmente o PDF gerado (da mesma forma que assinou o contrato) e anexe o documento assinado ao seu protocolo em andamento, juntamente com o documento de identidade. Caso o contrato tenha sido assinado por mais de 1 pessoa (compradores), deverá ser preenchido 1 requerimento para cada pessoa.

**Exemplo 2**: O cartório emitiu uma nota de exigência para que seja incluído o número da guia de ITBI e data de pagamento do tributo no contrato de compra e venda.

Acesse o link <u>Requerimentos - RI Digital</u>, clique no formulário "Outras Averbações", preencha os seus dados e escreva no campo "Vem requerer a Vossa Senhoria o seguinte", com o texto abaixo:

Para atendimento a nota de exigência nº tal (substitua tal pelo número da nota emitida pelo cartório) venho informar o número da Guia de ITBI, número tal, e sua data de pagamento dd/mm/aaaa.

Clique em "Continuar", em seguida gerar PDF.

Assine digitalmente o PDF gerado (da mesma forma que assinou o contrato) e anexe o documento assinado ao seu protocolo em andamento, juntamente com o a guia de ITBI e o comprovante de pagamento.

#### Exigências de responsabilidade da CAIXA:

Quando houver erro no preenchimento da escritura, como por exemplo, número do CPF, data de nascimento, número da matrícula, endereço, dados dos procuradores da CAIXA etc., ou o formato do arquivo, disponibilizado pela CAIXA, não se encontrar em PDF/A.

#### Importante!

E muito comum apontamento relacionado a não validação das assinaturas dos compradores e vendedores ou o formato do arquivo estar diferente de PDF/A. É importante destacar que a CAIXA disponibiliza o contrato em formato PDF/A e só assina o contrato digital, após validar a assinatura dos compradores. Dessa forma tanto a invalidação das assinaturas como a mudança no formato ocorrem na manipulação indevida do arquivo disponibilizado depois de assinado pela CAIXA. Dessa forma, sugerimos realizar novamente o download do arquivo, originalmente, disponibilizado pela CAIXA e enviar esse arquivo ao cartório, sem renomeá-lo ou alterá-lo.

O arquivo PDF/A apresenta o ícone de informações <sup>(i)</sup>. Ao clicar será aberta barra com a informação do tipo do formato do arquivo, conforme exemplo abaixo.

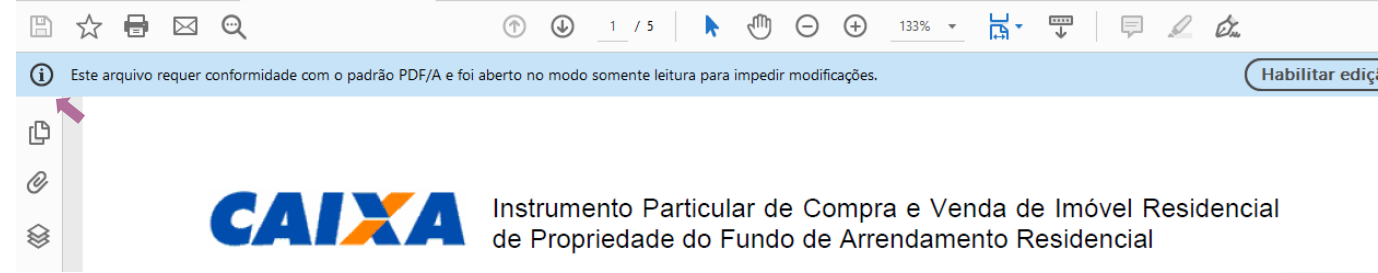

# Envio da nota de exigência para a CAIXA

• Realize login no site https://atenderhabitacao.caixa.gov.br/

| Login Caixa                                              |
|----------------------------------------------------------|
| Informe seu CPF e clique em "Próximo" para<br>continuar: |
| CPF                                                      |
| Próximo                                                  |
| É novo por aqui? <u>Cadastre-se</u>                      |
|                                                          |

#### Importante!

Caso você tenha feito a tentativa de acessar o sistema e apresentou erro, orientamos clicar no link "Preciso de ajuda", conforme imagem ao lado.

Nesse link serão apresentados os possíveis erros e as orientações para solução. Leia atentamente e clique naquele que melhor lhe atenda.

• Clique em "Nova Solicitação"

#### Minhas solicitações

| Solicitado em (início) | <b>→</b> α | Solicitado | em (fim) | •      |                     | Limpar bu       | JSCO E              | uscar |
|------------------------|------------|------------|----------|--------|---------------------|-----------------|---------------------|-------|
| odas                   | Em análise |            | Com pen  | dência | Concluie<br>(Não Av | dos<br>aliados) | Conclui<br>(Avaliae | dos   |
| 20                     | 215        | 0          | 4        | ()     | 1                   |                 |                     | 103)  |

• Clique em "Programa de Arrendamento Residencial" e em seguida "Enviar Comprovante de Registro ou Exigência Cartorária-PAR"

## Nova Solicitação

| Construtora                             | Credenciados                               | Construção<br>individual pessoa<br>física                    |
|-----------------------------------------|--------------------------------------------|--------------------------------------------------------------|
| Avaliações<br>Relevantes                | Habitação de<br>Interesse Social           | Imóveis CAIXA-<br>Solicitação de<br>Pagamento de<br>Despesas |
| Anexar<br>Documentos<br>(Interno Caixa) | Programa de<br>Arrendamento<br>Residencial |                                                              |

### Nova Solicitação

| e solicitação que você deseja fazer                                                |                                                                                                   |
|------------------------------------------------------------------------------------|---------------------------------------------------------------------------------------------------|
| Solicitar<br>Escritura - PAR<br>Escritora - Compro<br>de Regi<br>Exigê<br>Cartorár | ar<br>ovante<br>stro ou<br>ncia<br>ia - PAR                                                       |
| d                                                                                  | de solicitação que você deseja fazer<br>Envi<br>Solicitar<br>Escritura - PAR<br>Exigê<br>Cartorár |

• Preencha o formulário

#### PAR Exigência Cartorária

| Descrição da demanda                          |                              |              |                                |                 |      |
|-----------------------------------------------|------------------------------|--------------|--------------------------------|-----------------|------|
| ormulário – Exigências Cartorárias/Envio comp | orovante de Registro         |              |                                |                 |      |
| ados da solicitação                           |                              |              |                                |                 |      |
|                                               |                              |              |                                |                 |      |
| Número do contrato*                           |                              |              |                                |                 |      |
| ° Titular                                     |                              |              |                                |                 |      |
| Nome Completo*                                | Data de Nascimento*          | Ē            | CPF*                           |                 |      |
| N* do Documento de Identidade*                | Órgão emissor da identidade* |              | Data de emissão da identidade* | ŧ               |      |
| Endereço do Imóvel*                           | UF*                          | •            | Cidade do Imável*              | *               |      |
| Profissão*                                    | Estado Civil*                | ~            | E-mail para contato*           |                 |      |
| Telefone*                                     |                              |              |                                |                 |      |
| 2° Titular Cônjuge                            |                              |              |                                |                 |      |
| Nome                                          | Data de Nascimento           | ÷            | CPF                            |                 |      |
| N° do Documento de Identidade                 | Órgão emissor da identidade  |              | Data de emissão da identidade  | É               |      |
| Profissão                                     | E-mail                       |              | Telefone                       |                 |      |
| 8° Titular                                    |                              |              |                                |                 |      |
| Nome                                          | Data de Nascimento           | Ē            | CPF                            |                 |      |
| N° do Documento de Identidade                 | Órgão emissor da identidade  |              | Data de emissão da identidade  | ÷               |      |
| Profissão                                     | Telefone                     |              |                                |                 |      |
| Observação Insira aqui as o                   | bservações que possam        | nos ajudar   | no seu atendimento             | . ¢             | _    |
|                                               |                              |              |                                |                 |      |
| Δταμίνος                                      |                              |              |                                |                 |      |
| Tipo de Documento                             |                              |              | 1                              |                 |      |
| Nota de Exigência do Cartório (OB             | RIGATÓRIO)                   |              | •                              | Selecionar arqu | vivo |
| Tipo de Docu                                  | imento                       | Nome do A    | rquivo Extensão d              | o Arquivo       | Remo |
| Noto de Exigência do Cort                     | érie (OERIGATÓRIO)           | Noto de exig | encia.pdf pd                   | f               | 1    |
|                                               |                              |              |                                |                 |      |
|                                               |                              |              | $\frown$                       |                 |      |

### Observações:

O botão "Enviar Solicitação" só será habilitado se os campos do formulário marcados com asterisco (\*) estiverem todos preenchidos corretamente, bem como se o documento classificado como obrigatório tiver sido anexado.

Acompanhe o andamento de sua solicitação, clicando no ícone para detalhar a demanda.
 PAR Exigência Cartorária Contrato 672000000000 17/02/2025 Criada 17/02/2025

Após análise da CAIXA, a demanda será fechada e o status será alterado para "Concluída com pendência". Esse status visa permitir a reabertura da

demanda para envio de nova exigência, se houver, ou envio da matrícula comprovando o registro.

 Para reabrir a demanda, clique em 
 <sup>2</sup>, preencha as observações que possa auxiliar em seu atendimento, anexe o documento necessário e clique em reabrir.

| PAR Exigência Cartorária | Contrato | 67200000000 | 20/11/2024 | Concluído com | 11/02/2025 |  |
|--------------------------|----------|-------------|------------|---------------|------------|--|
|                          | Connuio  | 07200000000 | 29/11/2024 | pendência     | 13:34      |  |

# Envio do comprovante de registro para CAIXA

**O1** Se você abriu, anteriormente, solicitação para tratamento de nota de exigência, basta reabrir a solicitação, clicando no ícone anexando a matrícula atualizada.

| PAR Exigência Cartor                       | ária Contra                    | 6724800154104       | 29/11/2024       | Concluído com<br>pendência | 11/02/2025<br>13:34 |  |
|--------------------------------------------|--------------------------------|---------------------|------------------|----------------------------|---------------------|--|
| Reabrir Atendimento                        |                                |                     |                  |                            |                     |  |
| - Observações                              |                                |                     |                  |                            |                     |  |
| Segue matricula registrada                 |                                |                     | 4                |                            |                     |  |
| Documentação<br>Envie a documentação neces | sária para realizar a solicita | ção da demanda.     |                  |                            |                     |  |
| Tipo de Documento<br>Matrícula do imóvel   |                                |                     | Escolher arquivo |                            |                     |  |
| Tipo de Documento                          | Nome do Arquivo                | Extensão do Arquivo | Remover          |                            |                     |  |
| Matrícula do imóvel                        | matricula_registrada.pdf       | pdf                 | •                |                            |                     |  |
|                                            |                                |                     |                  |                            |                     |  |
|                                            |                                | $\langle$           | Cancelar Reabrir |                            |                     |  |

**02** Se você não abriu, anteriormente, solicitação de nota de exigência, siga os passos a seguir:

## • Realize login no site <u>https://atenderhabitacao.caixa.gov.br/</u>

| Informe seu CPF e clique em "Próximo" para continuar: |  |
|-------------------------------------------------------|--|
| CPF                                                   |  |
| Próximo                                               |  |
| É novo por aqui? <u>Cadastre-se</u>                   |  |
| Province de crisseles                                 |  |

#### Importante!

Caso você tenha feito a tentativa de acessar o sistema e apresentou erro, orientamos clicar no link "Preciso de ajuda", conforme imagem ao lado.

Nesse link serão apresentados os possíveis erros e as orientações para solução. Leia atentamente e clique naquele que melhor lhe atenda.

• Clique em "Nova Solicitação"

| Min | has | SO | ICI | acões |
|-----|-----|----|-----|-------|
|     |     |    |     | 5     |

| Solicitado em ( | início) 👻 a | Solicitado | em (fim) | •       |                    | Limpar bu        | sca B                | uscar      |
|-----------------|-------------|------------|----------|---------|--------------------|------------------|----------------------|------------|
| Todas           | Em análise  |            | Com pe   | ndência | Conclui<br>(Não Av | dos<br>valiados) | Concluio<br>(Avaliad | los<br>os) |
| 000             | 215         |            | 4        |         |                    |                  |                      |            |

• Clique em "Programa de Arrendamento Residencial" e em seguida "Enviar Comprovante de Registro ou Exigência Cartorária-PAR"

| ver as opções de solicita | ição, selecione o seu perfil.           |                                            |                                                              |
|---------------------------|-----------------------------------------|--------------------------------------------|--------------------------------------------------------------|
|                           | Construtora                             | Credenciados                               | Construção<br>individual pessoa<br>física                    |
|                           | Avaliações<br>Relevantes                | Habitação de<br>Interesse Social           | Imóveis CAIXA-<br>Solicitação de<br>Pagamento de<br>Despesas |
|                           | Anexar<br>Documentos<br>(Interno Caixa) | Programa de<br>Arrendamento<br>Residencial |                                                              |

#### Nova Solicitação

| Q Qual é o tipo d | a solicitação que você deseja fazer |                                                                          |   |
|-------------------|-------------------------------------|--------------------------------------------------------------------------|---|
|                   | Solicitar<br>Escritura - PAR        | Enviar<br>Comprovante<br>de Registro ou<br>Exigência<br>Cartorária - PAR | ) |

• Preencha o formulário de forma correta e completa

#### PAR Exigência Cartorária

| -<br>mulário – Exigências Cartorárias/Envio comp                                                                                                    | provante de Registro                                                                                                    |    |                                                                                          |         |
|----------------------------------------------------------------------------------------------------|----------------------------------------------------------------------------------------------------|----|------------------------------------------------------------------------------------------|---------|
| ados da solicitação                                                                                                    |                                                                                                    |    |                                                                                          |         |
| Número do contrato*                                                                                                    |                                                                                                    |    |                                                                                          |         |
| Titular                                                                                                    |                                                                                                    |    |                                                                                          |         |
| Nome Completo*                                                                                                    | Data de Nascimento*                                                                                                    | ŧ. | CPF*                                                                                     |         |
| N° do Documento de Identidode*                                                                                                    | Orgão emissor da identidade*                                                                                                    |    | Data de emissão da identidade*                                                           | Ē       |
| indereço do Imóvel"                                                                                                    | UF*                                                                                                    | *  | Cidade do Imóvel*                                                                        | -       |
| °rofissão *                                                                                                    | Estado Civil*                                                                                                    | •  | E-mail para contato*                                                                     |         |
| felefone*                                                                                                    |                                                                                                    |    |                                                                                          |         |
| Titular Côniuge                                                                                                    |                                                                                                    |    |                                                                                          |         |
| filolar conjoge                                                                                                    |                                                                                                    |    |                                                                                          |         |
| lome                                                                                                    | Data de Nascimento                                                                                                    | ŧ  | CPF                                                                                      |         |
| iome<br>* do Documento de Identidade                                                                                                    | Data de Nascimento<br>Órgão emissor da identidade                                                                                            | ۲  | CPF<br>Data de emissão da identidade                                                     | Ē       |
| * do Documento de Identidade                                                                                                    | Data de Nascimento<br>Orgão emissor da identidade<br>E-mail                                                                                  | ŧ  | CPF<br>Data de emissão da identidade<br>Telefone                                         | Ē       |
| Vome   V do Documento de Identidade  Vrofissão  Titular                                                                                                    | Data de Nascimento           Orgão emissor da identidade           E.mail                                                                    | È  | CPF<br>Data de emissão da identidade<br>Telefone                                         | Ē       |
| Vome Vome Vome Vome Vome Vome Vome Vome                                                                                                    | Data de Nascimento Orgão emissor da identidade E-mail Data de Nascimento                                                                     | Ť  | CFF<br>Data de emissão da identidade<br>Telefone<br>CFF                                  | <b></b> |
| Indual Conjego Indual Conjego Indual | Data de Nascimento           Orgão emissor do identidade           E-moil           Data de Nascimento           Orgão emissor do identidade | Ë  | CFF<br>Data de emissão do identidade<br>Telefone<br>CFF<br>Data de emissão do identidade |         |

 Anexe o comprovante de registro (matrícula atualizada emitida pelo cartório), utilizando a opção "Nota de exigência do cartório" e clique em "Enviar Solicitação".

| rgones<br>riso de Documento                 |                       | Selecion            | ar arquivo |
|---------------------------------------------|-----------------------|---------------------|------------|
| Tipo de Documento                           | Nome do Arquivo       | Estensão do Arquivo | Remover    |
| Nota de Exigência do Cartório (OBRIGATÓRIO) | Noto de exigencio.pdf | pdf                 |            |

#### Observações:

O botão "Enviar Solicitação" só será habilitado se os campos do formulário marcados com asterisco (\*) estiverem todos preenchidos corretamente, bem como se o documento classificado como obrigatório tiver sido anexado.

# Importante!

- A CAIXA não realiza o registro dos imóveis, portanto, esta cartilha foi elaborada com o intuito de auxiliá-lo(a) a registrar o seu contrato.
- Dúvidas ou problemas relacionados ao site <u>https://registradores.onr.org.br/</u> devem ser direcionadas à ONR, através da opção "Fale Conosco", no próprio site.
- Dúvidas relacionadas ao registro do imóvel, à nota de exigência, emitida pelo Cartório ou aos custos do registro devem ser direcionadas ao Cartório de Registro de Imóvel.
- Dúvidas ou sugestões relacionadas ao site <u>https://atenderhabitacao.caixa.gov.br/</u> devem ser encaminhadas para a CAIXA pelo e-mail: <u>cepat@caixa.gov.br</u>

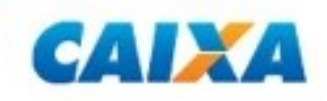